# Dépannage du plan de contrôle pour les environnements FabricPath

# Table des matières

| Introduction           |  |  |
|------------------------|--|--|
| Conditions préalables  |  |  |
| Exigences              |  |  |
| Composants utilisés    |  |  |
| Informations générales |  |  |
| <u>Topologie</u>       |  |  |
| <u>Dépannage</u>       |  |  |
| <u>Vérifier</u>        |  |  |
| Informations connexes  |  |  |

# Introduction

Ce document décrit les étapes de base pour dépanner FabricPath.

# Conditions préalables

## Exigences

Cisco NXOS® vous recommande de connaître les sujets suivants :

- FabricPath
- Système intermédiaire à système intermédiaire (IS-IS)
- Protocole Spanning Tree (STP)
- Module d'analyse logique intégré (ELAM)

### Composants utilisés

Ce document est limité à un matériel spécifique tel que Nexus 7000.

The information in this document was created from the devices in a specific lab environment. All of the devices used in this document started with a cleared (default) configuration. Si votre réseau est en ligne, assurez-vous de bien comprendre l'incidence possible des commandes.

# Informations générales

FabricPath est une technologie Cisco qui vise à améliorer les fonctionnalités de mise en réseau Ethernet, en particulier dans les environnements de data center à grande échelle.

Voici les principales caractéristiques et les principaux avantages de FabricPath sur la gamme Cisco Nexus 7000 :

- Évolutivité : FabricPath est conçu pour prendre en charge un grand nombre de canaux de ports virtuels (vPC) et pour fournir un réseau de couche 2 hautement évolutif capable de gérer un grand nombre d'hôtes sans les limitations généralement associées au protocole STP (Spanning Tree Protocol).
- 2. Topologie sans boucle : FabricPath élimine le besoin de STP dans le domaine de réseau FabricPath. Pour ce faire, une technologie de type routage est utilisée pour transférer des trames Ethernet, appelée TRILL (Transparent Interconnection of Lots of Links), qui empêche les boucles et permet à tous les chemins d'être actifs.
- 3. Haute disponibilité : avec FabricPath, les modifications de la topologie du réseau sont traitées plus efficacement, ce qui réduit le temps de convergence. Cela améliore la stabilité globale du réseau et assure une meilleure disponibilité du réseau.
- 4. Simplicité d'utilisation : la technologie simplifie la conception du réseau en permettant une architecture de couche 2 flexible et évolutive. Cela facilite la gestion du réseau et réduit la complexité opérationnelle.
- 5. Equal-Cost Multipath (ECMP) : FabricPath prend en charge le protocole ECMP, ce qui permet d'utiliser plusieurs chemins parallèles entre deux points du réseau. Ceci optimise l'utilisation de la bande passante en équilibrant la charge du trafic sur tous les chemins disponibles.
- 6. Prise en charge de la virtualisation : FabricPath fournit une infrastructure idéale pour les déploiements de data centers virtualisés et de cloud privé. Sa capacité à gérer un grand nombre d'environnements virtuels en fait une solution idéale pour ce type d'applications.

Il est également important de noter que bien que FabricPath offre de nombreux avantages, il est préférable de l'utiliser dans des environnements où ses avantages spécifiques correspondent aux objectifs de conception du réseau, tels que les data centers qui nécessitent des domaines de couche 2 étendus, dynamiques et évolutifs.

# Topologie

Pour plus de simplicité, une seule épine et deux feuilles sont présentées dans cette topologie.

Feuille A d'ID de commutateur émulé : 3101

ID de commutateur émulé - Leaf D : 3102

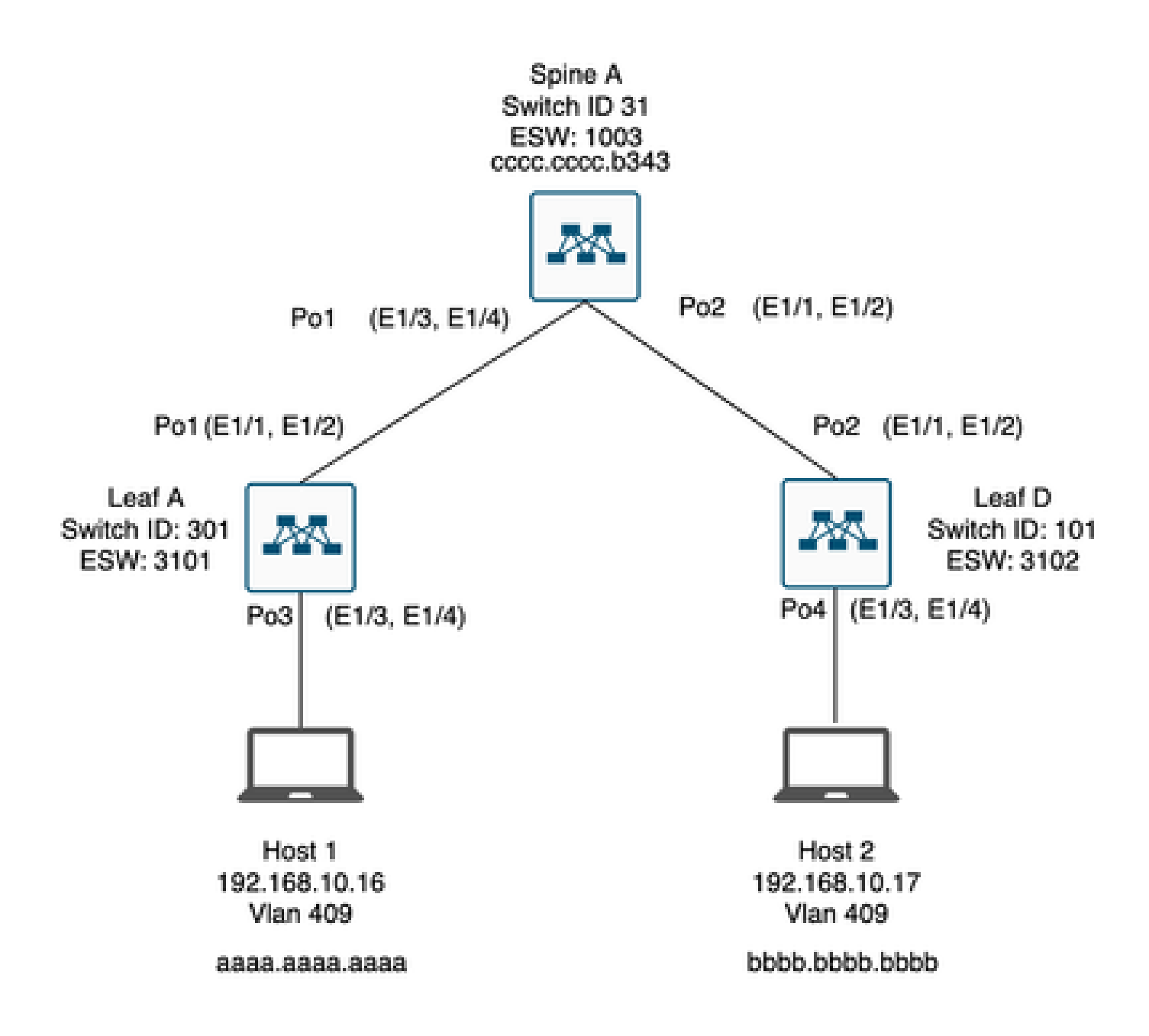

# Dépannage

L'hôte 1 ne peut pas communiquer avec l'hôte 2.

#### <#root>

Leaf\_A#

ping 192.168.10.17

PING 192.168.10.17 (192.168.10.17): 56 data bytes
ping: sendto 192.168.10.17 64 chars, No route to host
Request 0 timed out
ping: sendto 192.168.10.17 64 chars, No route to host
^C
--- 192.168.10.17 ping statistics --2 packets transmitted, 0 packets received, 100.00% packet loss
Leaf\_A#

1) Vérifiez que la table d'adresses MAC est correctement remplie pour les deux hôtes.

<#root>

Leaf\_A#

show mac address-table vlan 409

Note: MAC table entries displayed are getting read from software. Use the 'hardware-age' keyword to get information related to 'Age'

Legend:

 \* - primary entry, G - Gateway MAC, (R) - Routed MAC, 0 - Overlay MAC age - seconds since last seen,+ - primary entry using vPC Peer-Link,
 (T) - True, (F) - False , ~~~ - use 'hardware-age' keyword to retrieve age info
 VLAN MAC Address Type age Secure NTFY Ports/SWID.SSID.LID
 \* 409 aaaa.aaaa dynamic ~~~ F F Po3
 <----- Leaf A is not learning the mac address of Host</li>

Leaf\_A#

<#root>

Leaf\_D#

show mac address-table vlan 409

Note: MAC table entries displayed are getting read from software. Use the 'hardware-age' keyword to get information related to 'Age'

Legend:

 Leaf\_D#

2) Vérifiez la configuration de chaque interface et de chaque VLAN impliqués dans le chemin. FabricPath doit être activé.

#### <#root>

Leaf\_A#

show run fabricpath

!Command: show running-config fabricpath
!Time: Mon Apr 22 23:12:40 2024

version 6.2(12) install feature-set fabricpath feature-set fabricpath

vlan 409 mode fabricpath fabricpath domain default

fabricpath switch-id 301

vpc domain 301 fabricpath switch-id 3101

interface port-channel1
switchport mode fabricpath

interface port-channel2
switchport mode fabricpath

interface Ethernet1/1
switchport mode fabricpath

interface Ethernet1/2
switchport mode fabricpath

Leaf\_A#

#### <#root>

Leaf\_D#

show run fabricpath

!Command: show running-config fabricpath
!Time: Mon Apr 22 23:12:40 2024

version 6.2(12) install feature-set fabricpath feature-set fabricpath fabricpath switch-id 101

vpc domain 302 fabricpath switch-id 3102

interface port-channel1
switchport mode fabricpath

interface port-channel2
switchport mode fabricpath

interface Ethernet1/1
switchport mode fabricpath

interface Ethernet1/2
switchport mode fabricpath

Leaf\_D# Leaf\_D#

#### <#root>

Spine\_A#

show run fabricpath

!Command: show running-config fabricpath
!Time: Mon Apr 22 23:12:40 2024

version 6.2(12) install feature-set fabricpath feature-set fabricpath

vlan 409 mode fabricpath fabricpath domain default

fabricpath switch-id 31

vpc domain 101 fabricpath switch-id 1003

interface port-channel1
switchport mode fabricpath

interface port-channel2
switchport mode fabricpath

interface Ethernet1/1
switchport mode fabricpath

interface Ethernet1/2
switchport mode fabricpath

interface Ethernet1/3
switchport mode fabricpath

interface Ethernet1/4
switchport mode fabricpath

Spine\_A#

3) Vérifiez les ID de commutateur pour chaque périphérique participant à FabricPath.

<#root>

Leaf\_A#

show fabricpath switch-id local

Switch-Id: 301 System-Id: aaaa.aaaa.b341 Leaf\_A#

#### <#root>

Leaf\_D#

show fabricpath switch-id local

Switch-Id: 101 System-Id: bbbb.bbbb.b342 Leaf\_D#

#### <#root>

Spine\_A#

show fabricpath switch-id local

Switch-Id: 31 System-Id: cccc.ccc.b343 Spine\_A#

4) Vérifiez que les bonnes routes sont configurées avec l'ID de commutateur de chaque périphérique.

#### <#root>

Leaf\_A#

show fabricpath route switchid 101

FabricPath Unicast Route Table 'a/b/c' denotes ftag/switch-id/subswitch-id '[x/y]' denotes [admin distance/metric] ftag 0 is local ftag subswitch-id 0 is default subswitch-id

FabricPath Unicast Route Table for Topology-Default

1/101/0, number of next-hops: 1
via Po1, [115/5], 1 day/s 12:21:29, isis\_fabricpath-default

<---- The route from Leaf A to Leaf D is correctly configured.

Leaf\_A

<#root>

Leaf\_D#

show fabricpath route switchid 301

FabricPath Unicast Route Table 'a/b/c' denotes ftag/switch-id/subswitch-id '[x/y]' denotes [admin distance/metric] ftag 0 is local ftag subswitch-id 0 is default subswitch-id

FabricPath Unicast Route Table for Topology-Default

1/301/0, number of next-hops: 1
via Po2, [115/5], 1 day/s 12:21:29, isis\_fabricpath-default

<---- The route from Leaf D to Leaf A is correctly configured.

Leaf\_D

<#root>

Spine\_A#

show fabricpath route switchid 301

```
FabricPath Unicast Route Table
'a/b/c' denotes ftag/switch-id/subswitch-id
'[x/y]' denotes [admin distance/metric]
ftag 0 is local ftag
subswitch-id 0 is default subswitch-id
```

FabricPath Unicast Route Table for Topology-Default

1/301/0, number of next-hops: 1
via Po1, [115/20], 1 day/s 06:13:21, isis\_fabricpath-default

<---- The route from Spine A to Leaf A is correctly configured.

Spine\_A#

Spine\_A#

show fabricpath route switchid 101

FabricPath Unicast Route Table 'a/b/c' denotes ftag/switch-id/subswitch-id '[x/y]' denotes [admin distance/metric] ftag 0 is local ftag subswitch-id 0 is default subswitch-id

FabricPath Unicast Route Table for Topology-Default

1/101/0, number of next-hops: 1
via Po2, [115/20], 1 day/s 06:13:21, isis\_fabricpath-default

<---- The route from Spine A to Leaf D is correctly configured.

Spine\_A#

5) Vérifiez la contiguïté IS-IS entre les feuilles et les spines.

<#root>

Leaf\_A#

show fabricpath isis adjacency

Fabricpath IS-IS domain: default Fabricpath IS-IS adjacency database: System ID SNPA Level State Hold Time Interface cccc.cccc.b343 N/A 1 UP 00:00:27 port-channel1

Leaf\_A#

<#root>

Leaf\_D#

show fabricpath isis adjacency

Fabricpath IS-IS domain: default Fabricpath IS-IS adjacency database: System ID SNPA Level State Hold Time Interface cccc.cccc.b343 N/A 1 UP 00:00:27 port-channel2

Leaf\_D#

6) Vérifiez que le déploiement actuel ne présente pas de conflits.

<#root>

Leaf\_A#

show fabricpath conflict all

No Fabricpath ports in a state of resource conflict.

No Switch id Conflicts

No transitions in progress

Leaf\_A#

#### <#root>

Leaf\_D#

show fabricpath conflict all

No Fabricpath ports in a state of resource conflict.

No Switch id Conflicts

No transitions in progress

Leaf\_D#

#### <#root>

Spine\_A#

show fabricpath conflict all

No Fabricpath ports in a state of resource conflict.

No Switch id Conflicts

No transitions in progress

Spine\_A#

7) Vérifiez que les VLAN sont ajoutés à la plage de VLAN IS-IS.

#### <#root>

Leaf\_A#

show fabricpath isis vlan-range

Fabricpath IS-IS domain: default MT-0 Vlans configured:1,409 Leaf\_A#

#### <#root>

Leaf\_D#

show fabricpath isis vlan-range

Fabricpath IS-IS domain: default MT-0 Vlans configured:1 <----- VLAN 409 is not present Leaf\_D

#### <#root>

Spine\_A#

show fabricpath isis vlan-range

Fabricpath IS-IS domain: default MT-0 Vlans configured:1, 409 Spine\_A#

#### 8) Vérifiez si un ELAM est déclenché dans la colonne vertébrale A.

# <#root> module-1# show hardware internal dev-port-map <----- Determine the F4 ASIC that is used for the FE on port Eth1/2 . Enter this command in order to verify this. CARD\_TYPE: 48 port 10G >Front Panel ports:48 -----Device name Dev role Abbr num\_inst: > Flanker Eth Mac Driver DEV\_ETHERNET\_MAC MAC\_0 6 > Flanker Fwd Driver DEV\_LAYER\_2\_LOOKUP L2LKP 6

> Flanker Xbar Driver DEV\_XBAR\_INTF XBAR\_INTF 6 > Flanker Queue Driver DEV\_QUEUEING QUEUE 6 > Sacramento Xbar ASIC DEV\_SWITCH\_FABRIC SWICHF 2 > Flanker L3 Driver DEV\_LAYER\_3\_LOOKUP L3LKP 6 > EDC DEV\_PHY PHYS 7 +-----+ +-----+++FRONT PANEL PORT TO ASIC INSTANCE MAP+++-----++ +------FP port | PHYS | MAC\_0 | L2LKP | L3LKP | QUEUE |SWICHF 0 0 0 1 0 0 0,1 0 0 0 0 0 2 0,1 . . . module-1# module-1# module-1# elam asic flanker instance 0 module-1(fln-elam)# module-1(fln-elam)# elam asic flanker instance 0 module-1(fln-elam)# layer3 module-1(fln-l2-elam)# module-1(fln-l2-elam)# trigger dbus ipv4 ingress if source-ipv4-address 192.168.10.17 module-1(fln-l2-elam)# module-1(fln-l2-elam)# trigger rbus ingress if trig module-1(fln-l2-elam)# start module-1(fln-l2-elam)# module-1(fln-l2-elam)# module-1(fln-l2-elam)# status ELAM Slot 1 instance 0: L2 DBUS Configuration: trigger dbus ipv4 ingress if source-ipv4-address 192.168 L2 DBUS: Armed ELAM Slot 1 instance 0: L2 RBUS Configuration: trigger rbus ingress if trig L2 RBUS: Armed module-1(fln-l2-elam)# status ELAM Slot 1 instance 0: L2 DBUS Configuration: trigger dbus ipv4 ingress if source-ipv4-address 192.168 L2 DBUS: Armed ELAM Slot 1 instance 0: L2 RBUS Configuration: trigger rbus ingress if trig L2 RBUS: Armed module-1(fln-l2-elam)#

9) Ajoutez le VLAN 409 à FabricPath.

Leaf\_D(config)# vlan 409
Leaf\_D(config-vlan)# mode fabricpath
Leaf\_D(config-vlan)# show run vlan

!Command: show running-config vlan
!Time: Wed Apr 24 20:27:29 2024

version 6.2(12) vlan 1,409 vlan 409 mode fabricpath

# Vérifier

1) Vérifiez la table d'adresses MAC.

#### <#root>

Leaf\_A#

show mac address-table vlan 409

Note: MAC table entries displayed are getting read from software. Use the 'hardware-age' keyword to get information related to 'Age'

Legend:

\* - primary entry, G - Gateway MAC, (R) - Routed MAC, 0 - Overlay MAC age - seconds since last seen,+ - primary entry using vPC Peer-Link, (T) - True, (F) - False , ~~~ - use 'hardware-age' keyword to retrieve age info VLAN MAC Address Type age Secure NTFY Ports/SWID.SSID.LID \* 409 aaaa.aaaa.aaaa dynamic ~~~ F F Po3

409 bbbb.bbbb.bbbb dynamic ~~~ F F 3102.1.65535

Leaf\_A#

#### <#root>

Leaf\_D#

show mac address-table vlan 409

Note: MAC table entries displayed are getting read from software. Use the 'hardware-age' keyword to get information related to 'Age'

Leaf\_D#

2) Vérifiez si un ELAM est déclenché dans la colonne vertébrale A.

<#root>

module-1# elam asic flanker instance 0 module-1(fln-elam)# module-1(fln-elam)# elam asic flanker instance 0 module-1(fln-elam)# layer2 module-1(fln-l2-elam)# module-1(fln-l2-elam)# trigger dbus ipv4 ingress if source-ipv4-address 192.168.10.17 module-1(fln-l2-elam)# module-1(fln-l2-elam)# trigger rbus ingress if trig module-1(fln-l2-elam)# start module-1(fln-l2-elam)# module-1(fln-l2-elam)# status ELAM Slot 1 instance 0: L2 DBUS Configuration: trigger dbus ipv4 ingress if source-ipv4-address 192.168 L2 DBUS: Armed ELAM Slot 1 instance 0: L2 RBUS Configuration: trigger rbus ingress if trig L2 RBUS: Armed module-1(fln-l2-elam)# status ELAM Slot 1 instance 0: L2 DBUS Configuration: trigger dbus ipv4 ingress if source-ipv4-address 192.168 <---- ELAM triggered L2 DBUS: Triggered ELAM Slot 1 instance 0: L2 RBUS Configuration: trigger rbus ingress if trig L2 RBUS: Triggered <---- ELAM triggered

```
module-1(fln-l2-elam)#
```

3) Vérifiez la connectivité entre le Leaf A et l'hôte A.

#### <#root>

Leaf\_A#

ping 192.168.10.17

PING 192.168.10.17 (192.168.10.17): 56 data bytes 64 bytes from 192.168.10.17: icmp\_seq=0 ttl=254 time=1.703 ms 64 bytes from 192.168.10.17: icmp\_seq=1 ttl=254 time=1.235 ms 64 bytes from 192.168.10.17: icmp\_seq=2 ttl=254 time=1.197 ms 64 bytes from 192.168.10.17: icmp\_seq=3 ttl=254 time=3.442 ms 64 bytes from 192.168.10.17: icmp\_seq=4 ttl=254 time=1.331 ms

```
--- 192.168.10.17 ping statistics ---
5 packets transmitted, 5 packets received, 0.00% packet loss
round-trip min/avg/max = 1.197/1.781/3.442 ms
Leaf_A#
```

# Informations connexes

Cisco FabricPath

Référence des commandes FabricPath de la gamme Cisco Nexus 7000 NX-OS

Procédure ELAM du module Nexus 7000 M3

#### À propos de cette traduction

Cisco a traduit ce document en traduction automatisée vérifiée par une personne dans le cadre d'un service mondial permettant à nos utilisateurs d'obtenir le contenu d'assistance dans leur propre langue.

Il convient cependant de noter que même la meilleure traduction automatisée ne sera pas aussi précise que celle fournie par un traducteur professionnel.